## NELSON WIRELESS CONTROLS SYSTEM INFO & SETUP

Press  $\bigcirc$  to wake the display. Press  $\bigcirc$  to advance to next menu.

| MENU                                                                                                    | <b>DESCRIPTION / ACTION</b>                              |
|----------------------------------------------------------------------------------------------------|----------------------------------------------------------|
| 5 III SIGNAL STRENGTH                                                                                                    | Good signal = S IIIIII Poor signal = S                   |
| -SOL - SOLENOID TEST                                                                                                    | Press 🔁 to begin test.                                   |
| SOL Ic                                                                                                    | Solenoid #1 closed. Press 🕀 to open.*                    |
| SOL IO                                                                                                    | Solenoid #1 open. Press $\overleftrightarrow$ to close.* |
|                                                                                                    | Press 🔁 to end test.**                                   |
| *When multiple solenoids are controlled by one TWIG, press $\bigcirc$ and use $\triangle$ or $\bigtriangledown$ to test each solenoid.<br>**After a solenoid test, the valve will return to its original state after several seconds. |                                                          |
| ៦ III BATTERY STRENGTH                                                                                                    | Max charge = <b>b</b> IIIIII Low battery = <b>b</b>      |
| - Id- TWIG ID                                                                                                    | Press 🔁 to view the TWIG ID.                             |
| 80009                                                                                                    | Press \ominus to go back.                                |
| - nEF - TD200 NETWORK                                                                                                    | Press ⊖ to view/configure current network.               |
| 0000                                                                                                    | Press \varTheta to go back. Press 🕞 to reset.            |
| r E SEF                                                                                                    | Press $\Theta$ to search available networks.             |
|                                                                                                    | 00000 Press 🕘 to join your network, or                   |
|                                                                                                    | No networks found.                                       |
| Jo in                                                                                                    | Join network countdown - display will return to          |
|                                                                                                    | signal menu <b>5 III</b> when finished.                  |
| ch 2 RADIO CHANNEL                                                                                                    | Active channel.                                          |

Contains FCC ID: ZH6-VRCOMM-HP

Contains transmitter module IC: 9686A-VRCOMMHP

This device complies with Part 15 of the FCC Rules. Operation is subject to the following two conditions: (1) this device may not cause harmful interference, and (2) this device must accept any interference received, including interference that may cause undesired operation.

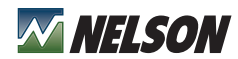

Nelson Irrigation Corporation Tel: +1 509.525.7660 twigwirelesscontrols.com

## twig información y configuración del sistema Rev. 17 - 2/15

Oprima i para prender la pantalla. Oprima i para avanzar al próximo menú.

| MENÚ                                                                                                    | <b>DESCRIPCIÓN / ACCIÓN</b>                           |
|----------------------------------------------------------------------------------------------------|-------------------------------------------------------|
| <b>S III FUERZA DE SEÑAL</b>                                                                                                    | Buena señal = 5 IIIII Mala señal = 5 I                |
| -50L - PRUEBA DE SOLENOIDE                                                                                                    | Oprima 🕘 para empezar la prueba.                      |
| SOL Ic                                                                                                    | Solenoide №1 cerrado. Oprima 🕀 para abrir.*           |
| SOL IP                                                                                                    | Solenoide №1 abierto. Oprima 🖯 para cerrar.*          |
|                                                                                                    | Oprima 🖨 para terminar la prueba.*                    |
| *Cuando se controla más de un solo solenoide por un TWIG, oprima ⋺ y use A o ⊖ para probar cada solenoide.<br>**Después de la prueba, la válvula volverá al estado original después de algunos segundos. |                                                       |
| <b>b</b> III CARGA DE LA BATERÍA                                                                                                    | Carga máx. = <b>b IIIII</b> Nivel baja = <b>b</b>     |
| ାସ- TWIG ID                                                                                                    | Oprima 🖨 para ver la TWIG Identificación.             |
| A0009                                                                                                    | Oprima \ominus para volver al menú.                   |
| · n은는 RED DEL TD200                                                                                                    | Oprima \ominus para ver/cambiar la red activa.        |
| L0000                                                                                                    | Oprima 🖨 para volver. Oprima 🅞 para cambiar.          |
| rESEF                                                                                                    | Oprima 🕘 para buscar las redes disponibles.           |
|                                                                                                    | 00000 Oprima 🖨 para conectar a su red, o              |
|                                                                                                    | nonE La red no se encuentra.                          |
| do in                                                                                                    | Cuenta atrás al conectar la red - la pantalla volverá |
|                                                                                                    | al menú de la señal 5 III al terminar.                |
| ch 2 CANAL DE LA RADIO                                                                                                    | El canal activo.                                      |

Contains FCC ID: ZH6-VRCOMM-HP

Contains transmitter module IC: 9686A-VRCOMMHP

This device complies with Part 15 of the FCC Rules. Operation is subject to the following two conditions: (1) this device may not cause harmful interference, and (2) this device must accept any interference received, including interference that may cause undesired operation.

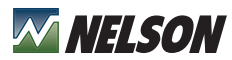

Nelson Irrigation Corporation Tel: +1 509.525.7660 twigwirelesscontrols.com